# Ceylon(セイロン)について

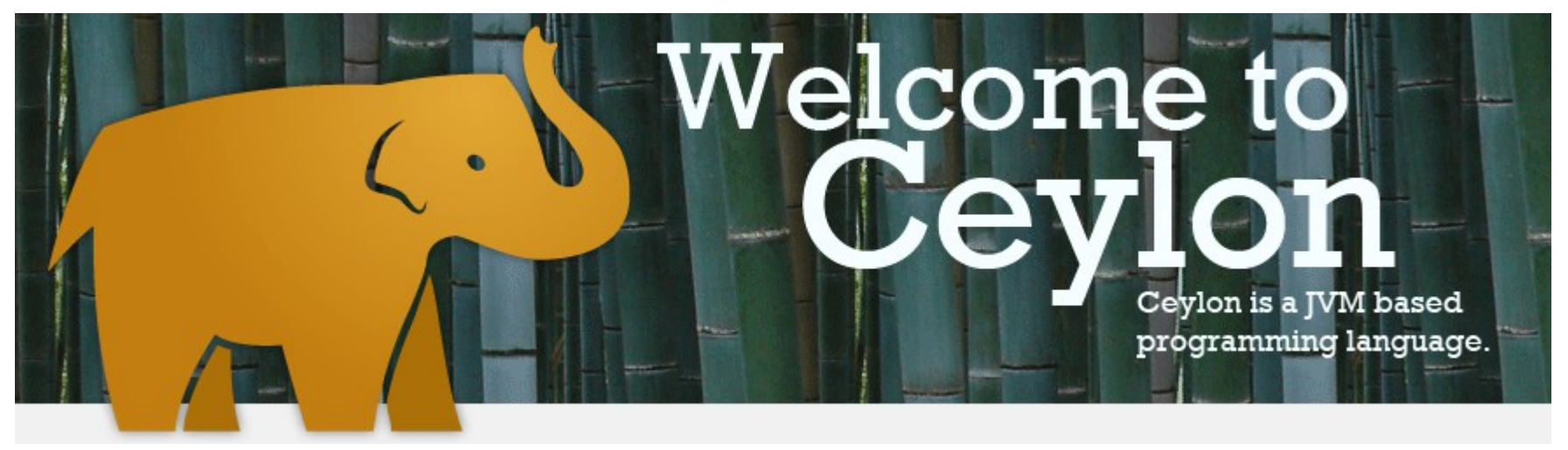

佐野 尚之

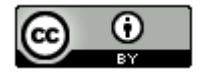

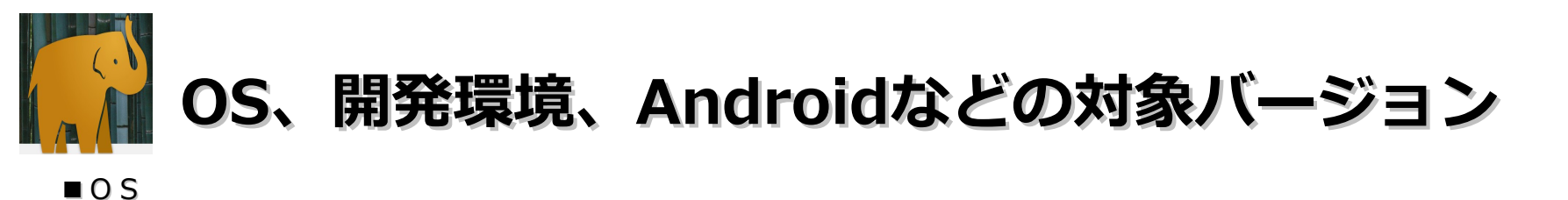

Windows 7 Home Premium(32bit版)

#### ■動作確認環境

EPSON Endeaver NP12(メモリ1GB)

#### ■開発環境

Eclipse 3.7.2 Indigo SR2 Windows 32bit ベース / Pleiades All in One 3.7.2.v20120225

Ceylon IDE

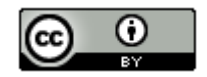

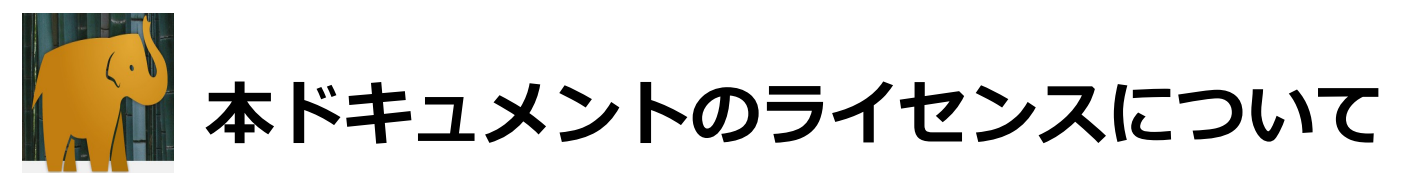

この作品は、クリエイティブ・コモンズのAttribution 3.0 Unportedライセンスの下でライ センスされています。

この使用許諾条件を見るには、http://creativecommons.org/licenses/by/3.0/をチェック するか、クリエイティブ・コモンズに郵便にてお問い合わせください。

住所は: 171 Second Street, Suite 300, San Francisco, California 94105, USA です。

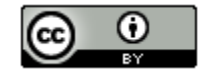

原作者のクレジット(氏名、作品タイトルとURL)を表示することを守れば、改変はもちろん、 営利目的での二次利用も許可される最も自由度の高いCCライセンス。

http://creativecommons.jp/

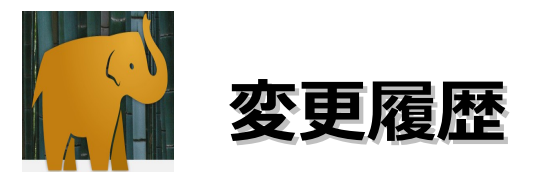

■第1版・・・2012/3/21

オープンソースの「LibreOffice 3.5.1」を使用して作成。

- ・Webブラウザは「Firefox」を使用。
- ・圧縮ファイルの解凍はフリーソフトの「Lhaplus」を使用。

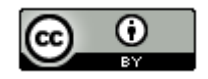

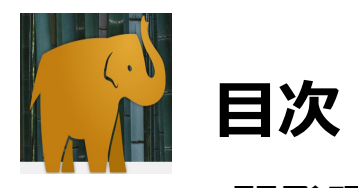

| ・OS、開発環境などの対象バージョン・・・・・・・・・・・・・・・・・                | 6  |
|----------------------------------------------------|----|
| ・各ソフトウェアのインストール先 および 作業フォルダについて・・・・・               | 7  |
| ・Ceylonについて・・・・・・・・・・・・・・・・・・・・・・・・・・・・・・・・・・・・    | 8  |
| ・開発環境の構築・・・・・・・・・・・・・・・・・・・・・・・・・・・・・・・・・・・・       | 9  |
| · HelloWorld · · · · · · · · · · · · · · · · · · · | 23 |
| ・参考情報・・・・・・・・・・・・・・・・・・・・・・・・・・・・・                 | 28 |

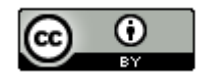

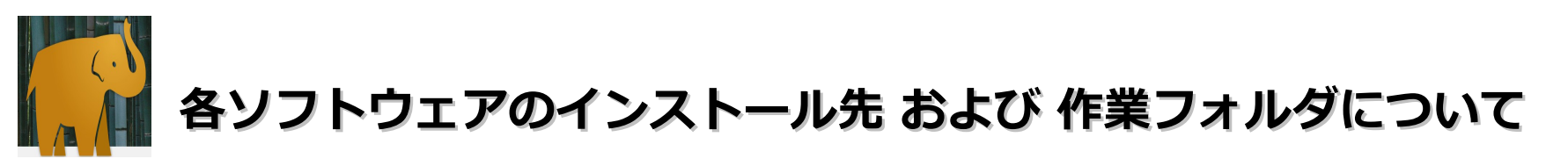

本ドキュメントの指定通りの場所ではなくても問題はありません。別のドライブやフォルダにインストールした場合は、 ドライブ名やフォルダ名を読み替えてインストール後の設定を行ってください。

Eclipseについては以下の問題が発生する可能性があります。 インストール先とワークスペースのフォルダを変更する場合は、ご注意ください。

・Eclipse インストールフォルダ

フォルダ名に英記号「-」を含めると、起動しなくなる可能性があります。

・Eclipse のワークスペース

半角文字でスペースが含まれていると問題が発生する可能性があります。

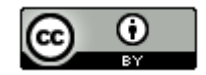

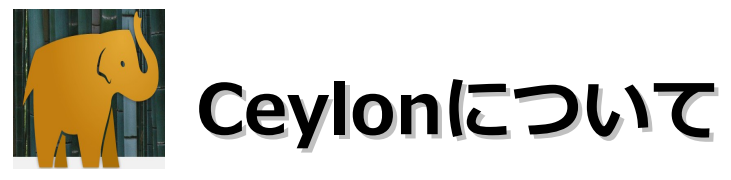

- ・RedHat社が開発しているJavaVM上で動作する新しいプログラミング言語。
- ・静的型付けのコンパイル言語だが、Javaにはない様々な機能を搭載している。
- ・Java仮想マシン上で動作する。
- ・Java言語の構文のほとんど全てを受け継いでいる。
- ・2011年12月20日に、コンパイラが公開された。

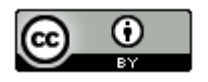

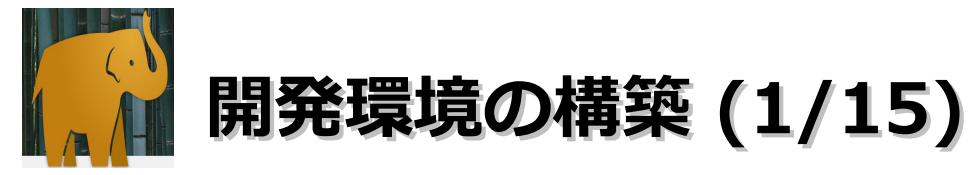

- ・Eclipse 3.7 Indigo Pleiades All in Oneのインストール
  - (1). Webブラウザを起動してhttp://mergedoc.sourceforge.jp/にアクセスします。

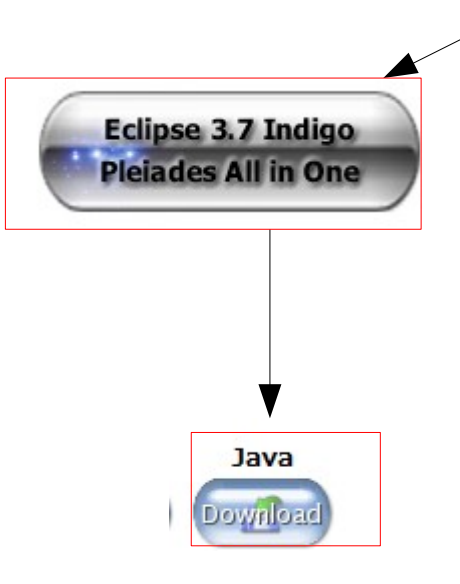

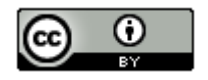

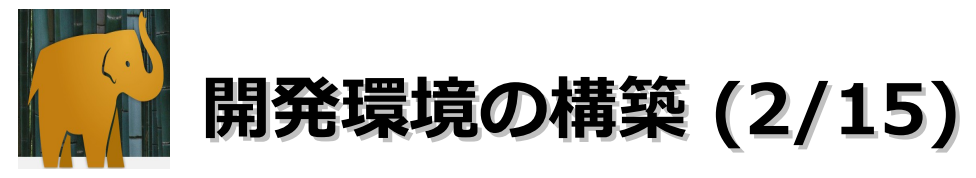

### (2).「ファイルを保存」ボタンをクリックします。

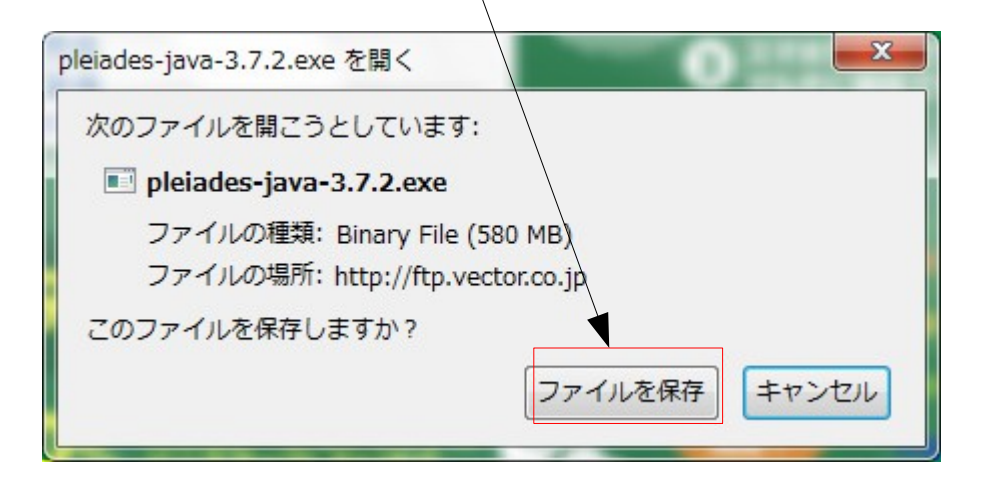

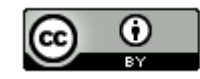

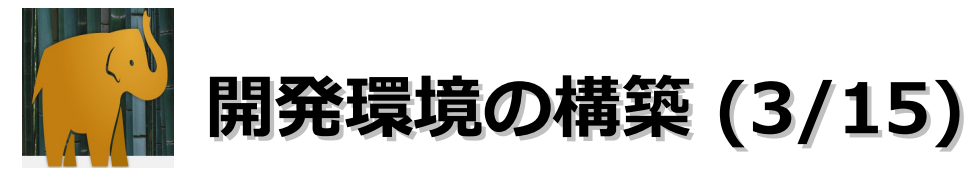

(3).「pleiades-java-3.7.2.zip」を選択ーマウスの右クリックー 「保存フォルダを 開く」を選択します。

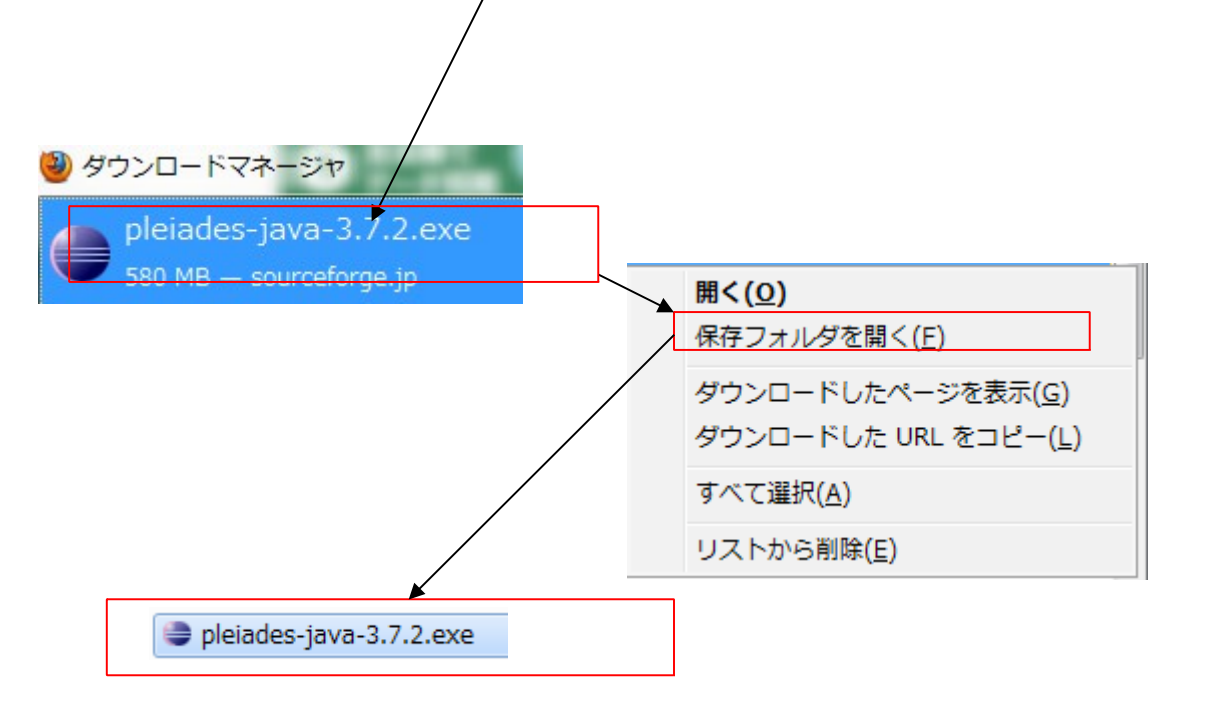

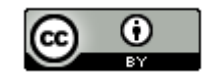

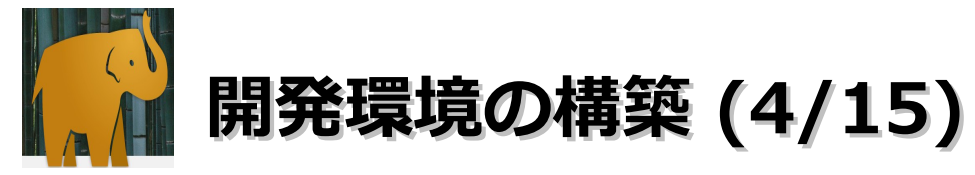

(4). 保存フォルダが表示されたら「pleiades-java-3.7.2.exe」をダブルクリック します。以下のダイアログが表示されたら、「実行」ボタンをクリックします。

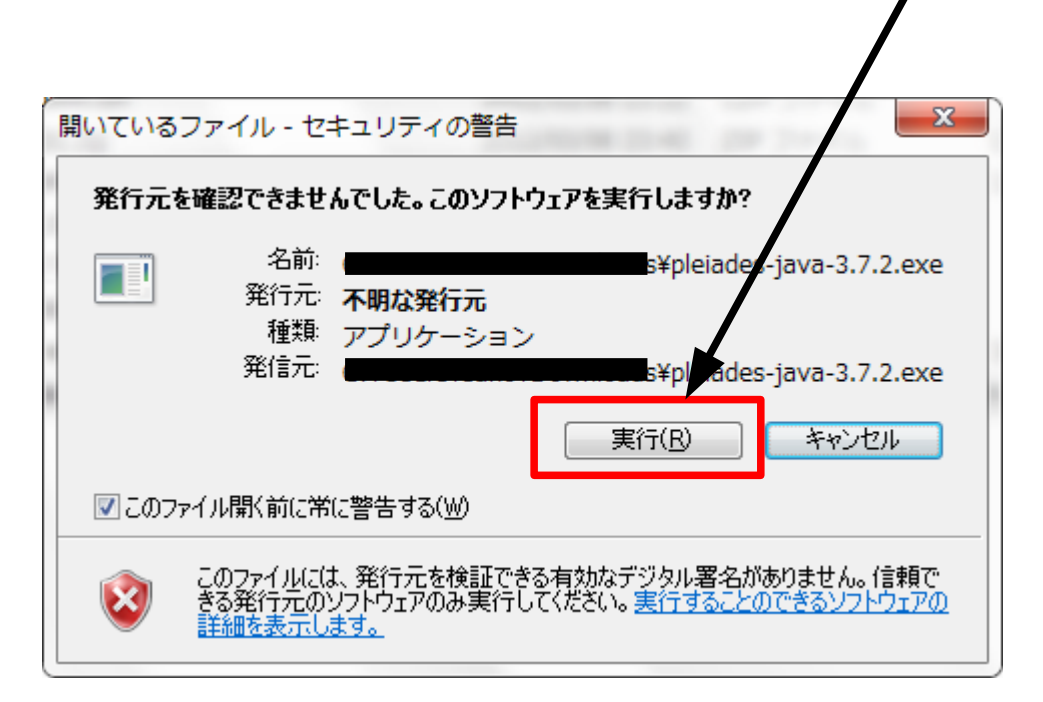

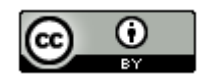

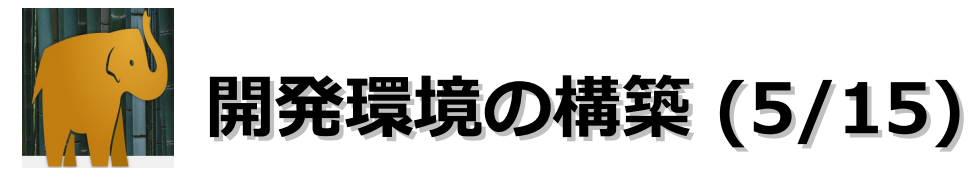

(5). デフォルトの解凍先で問題なければ、変更せずに「解凍」ボタンをクリックします。

| )日本語 Eclipse Plei | ades All in One Java 自己解凍書庫                                |
|-------------------|------------------------------------------------------------|
|                   | • 解凍 ボタンを押すと解凍を開始します。                                      |
|                   | <ul> <li>参照ボタンで解凍先フォルダを選択できます。また、直接入力することもできます。</li> </ul> |
|                   | • 解凍先フォルダが存在しない場合は、解凍前に自動的<br>に作成します。                      |
| Pleiades          | 解演先( <u>D</u> )                                            |
| Eclipse<br>Indigo | S¥pleiades                                                 |
|                   | 解凍 キャンセル                                                   |

結構時間がかかります。

12

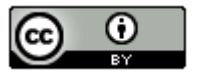

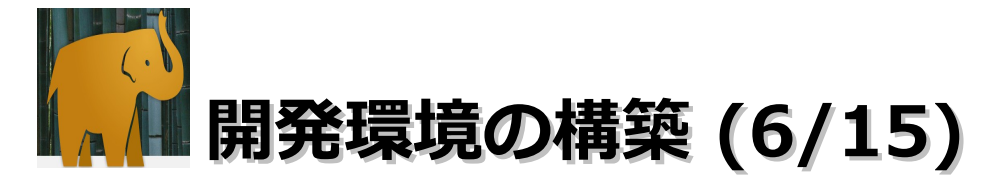

(6). C:¥pleiades¥eclipseフォルダ内の「eclipse.exe」を選択後に右クリックー 「送る」ー「デスクトップ(ショートカットを作成)」を選択し、デスクトップ にショートカットを作成します。

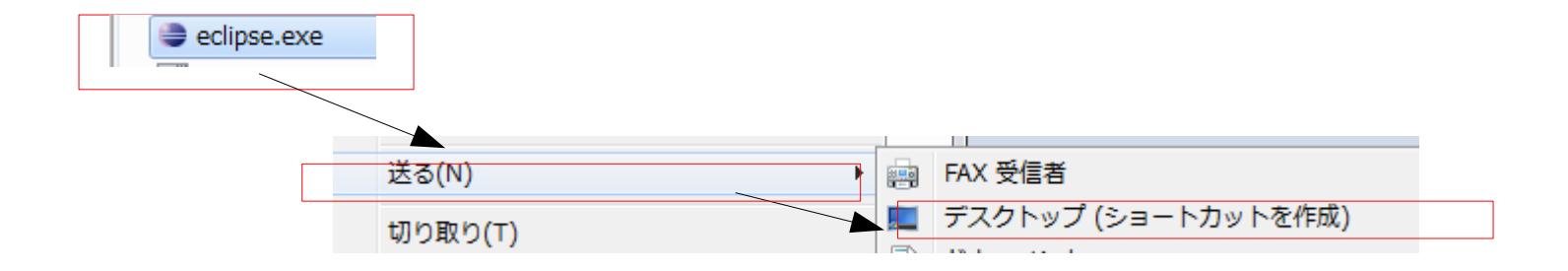

(7). Cドライブ直下に「workspace37」フォルダを作成します。

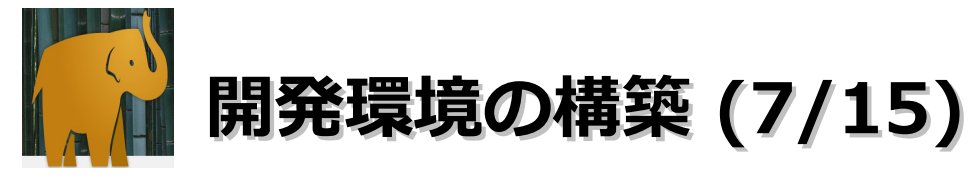

# (8). デスクトップに作成されたショートカットを右クリックー「プロパティ」を選択します。「互換性」タブー「管理者としてこのプログラムを実行する」をチェックして、「OK」ボタンをクリックします。

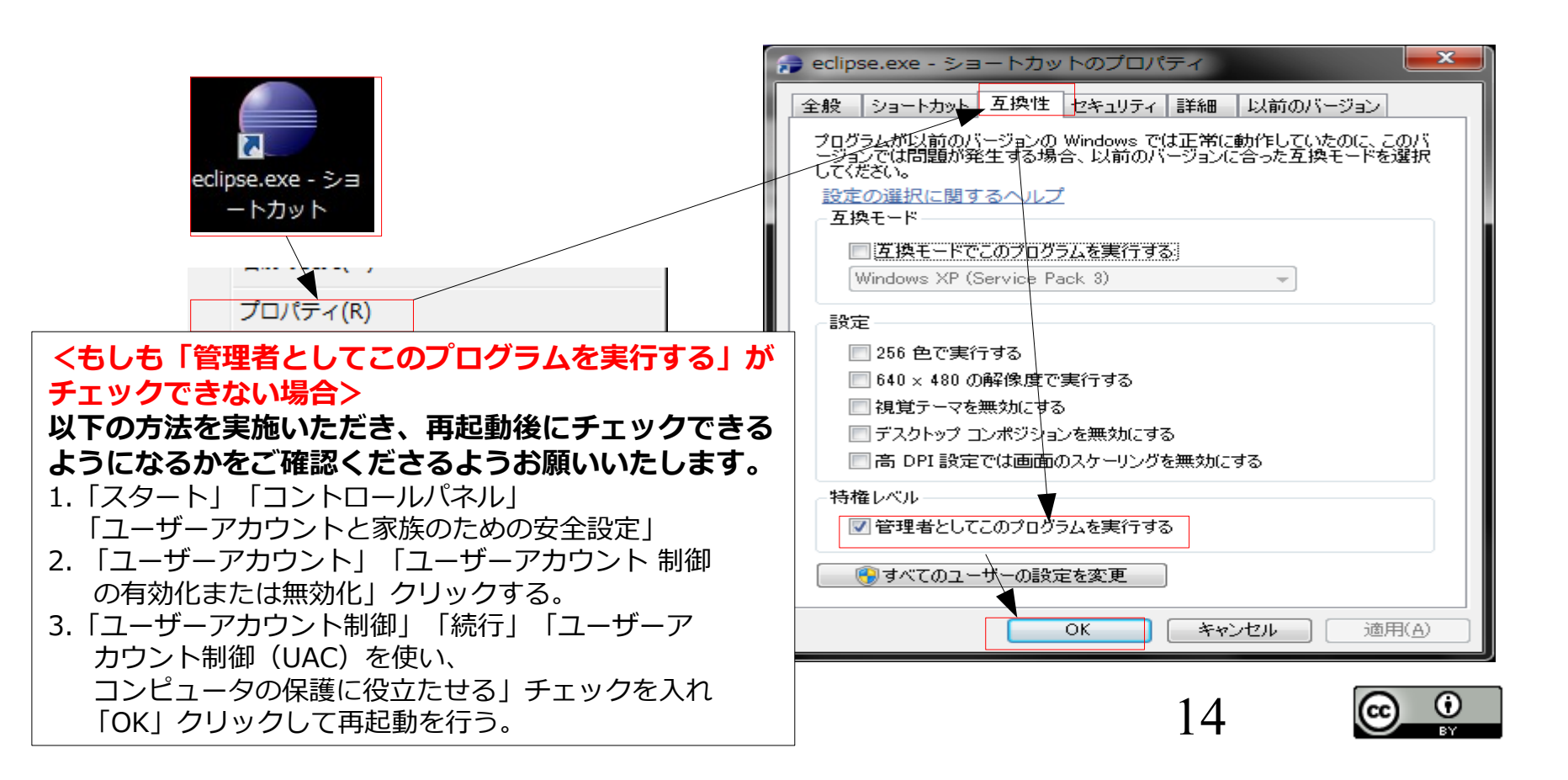

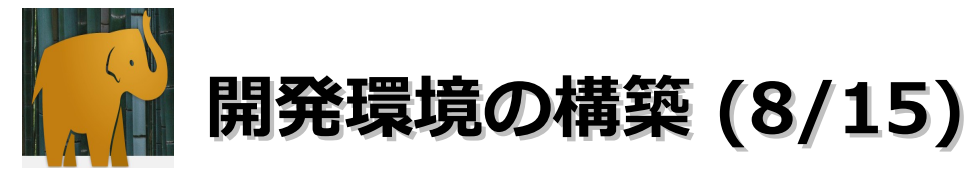

#### (9).「ワークスペースの選択」画面が表示されたら、「参照」ボタンー 「C:¥workspace37」を選択一「OK」ボタンー「OK」ボタンをクリックします。

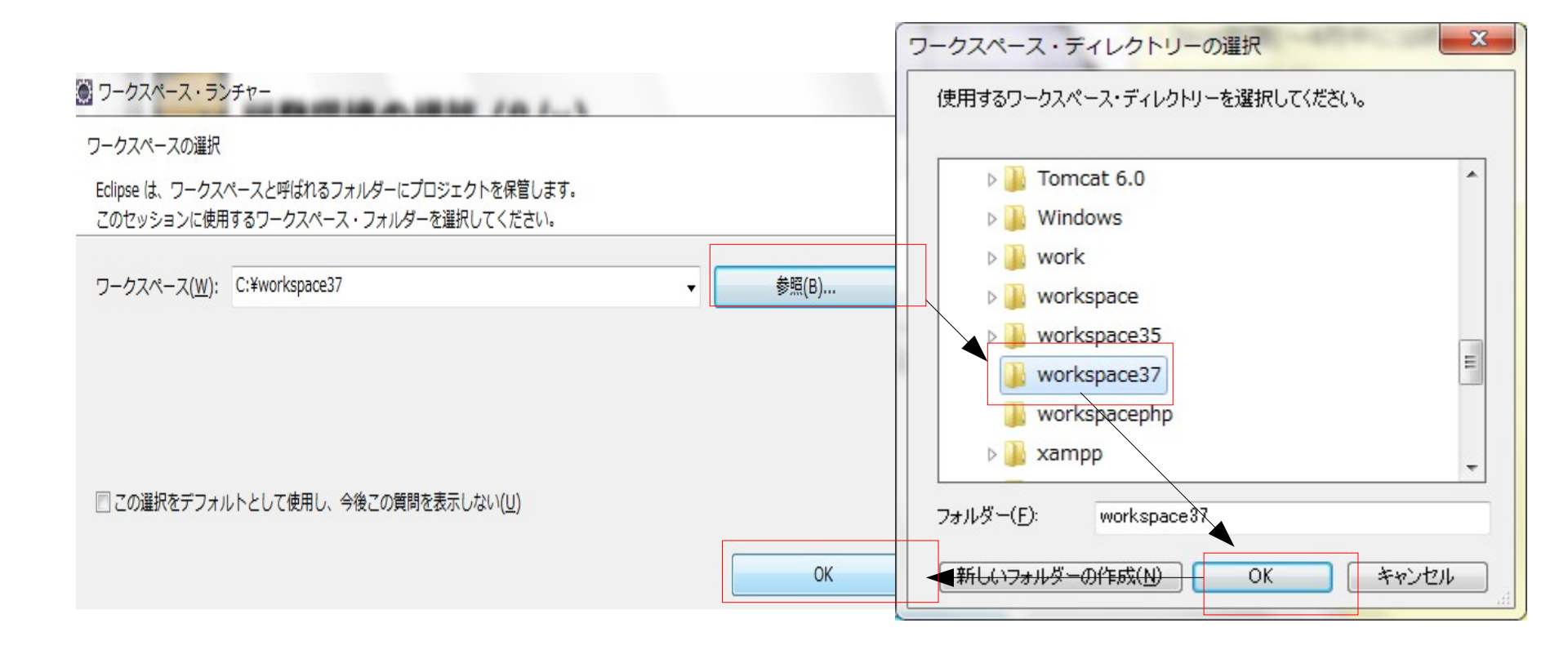

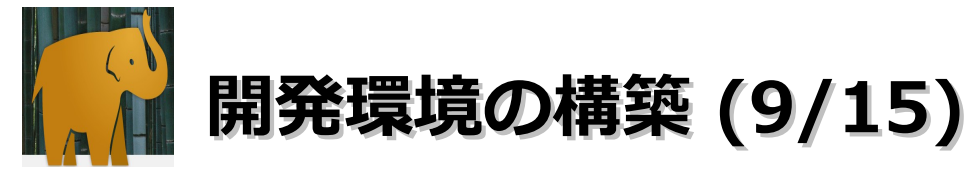

#### ・Ceylon IDEプラグインのインストール

(1).「ヘルプ」-「新規ソフトウェアのインストール」を選択します。

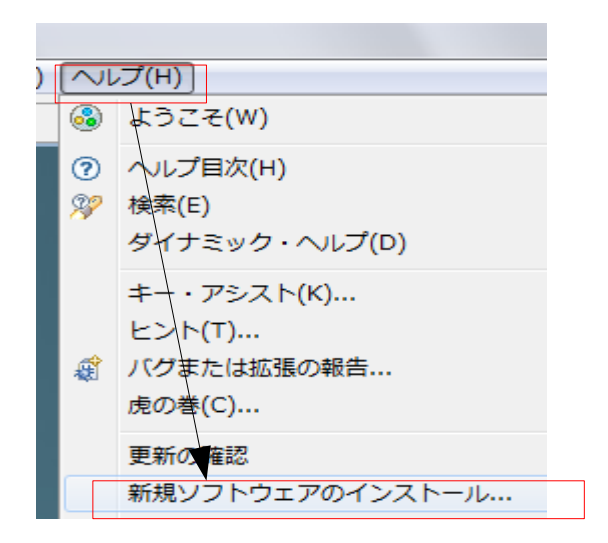

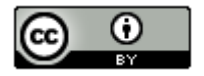

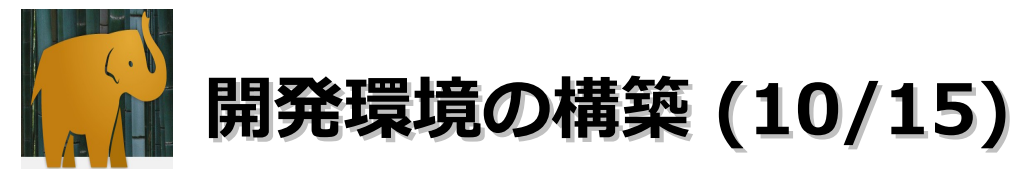

- ・Ceylon IDEのインストール
  - (2). 作業対象に「http://ceylon-lang.org/eclipse/updatesite/」を入力します。

| 使用可能なソ   | フトウェア                                      |
|----------|--------------------------------------------|
| サイトを選択   | Rするかサイトのロケーションを入力してください。                   |
|          |                                            |
| 作業対象(W): | http://cevlon-lang.org/eclipse/updatesite/ |
|          |                                            |

(3).「追加」ボタンをクリックします。「リポジトリーの追加」が表示されたら、名前に「xxx」を入力し、「OK」ボタンをクリックします。

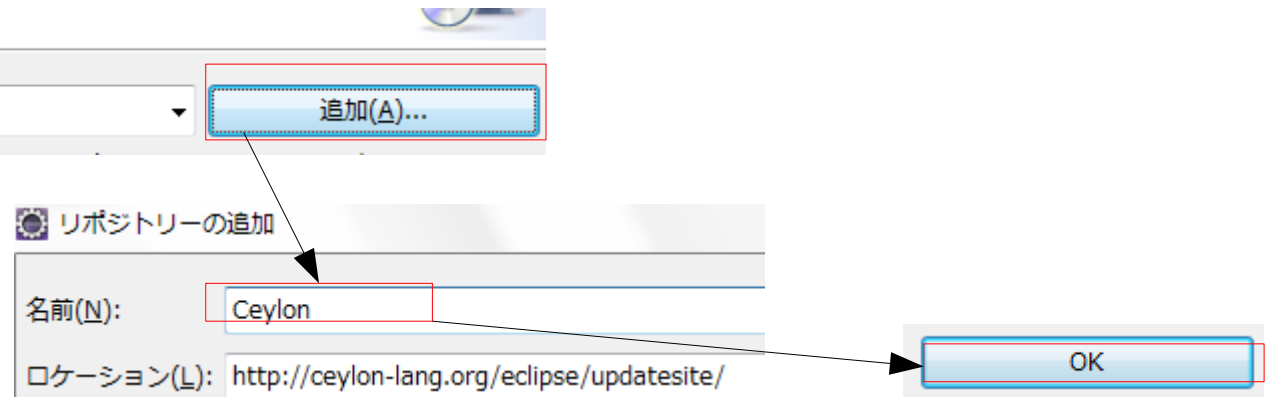

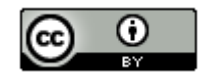

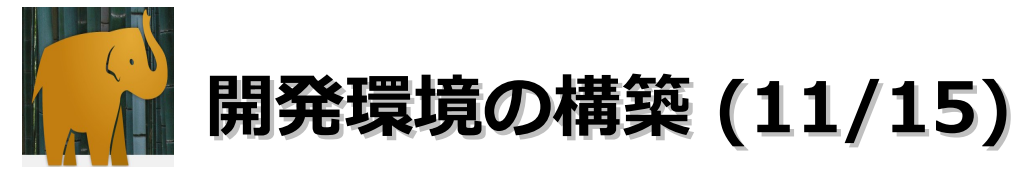

・Ceylon IDEプラグインのインストール

(4).「ceylon」をチェック後に「次へ」ボタンをクリックします。

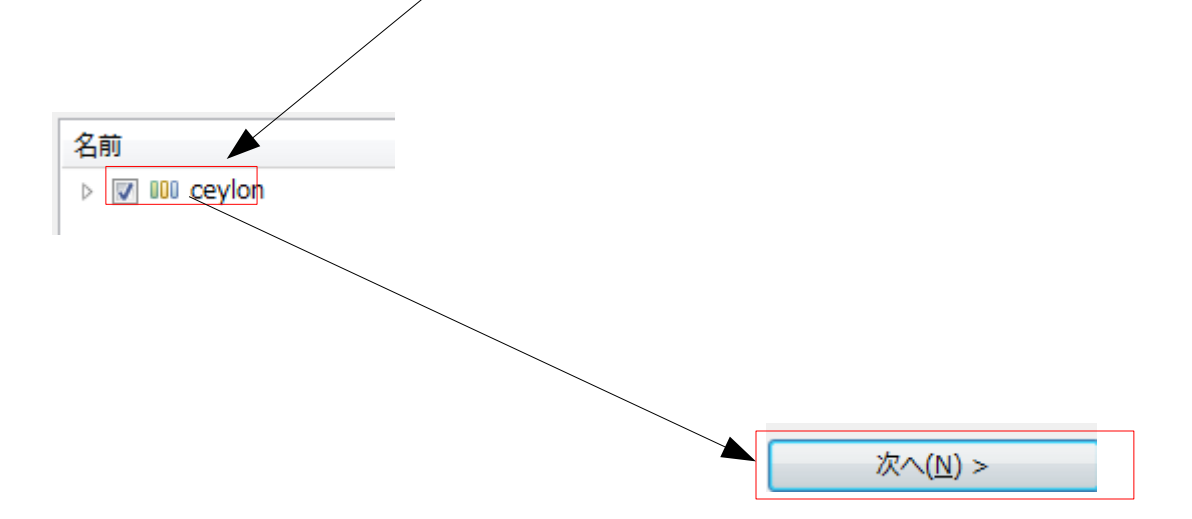

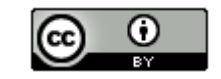

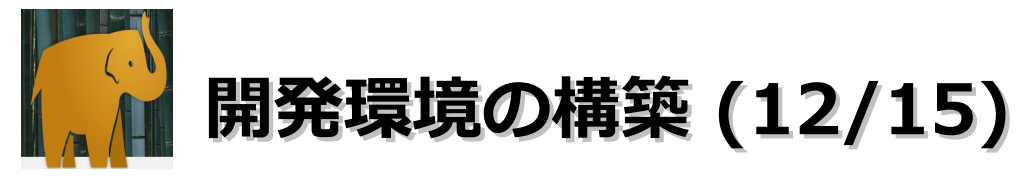

・Ceylon IDEプラグインのインストール

(5).「次へ」をクリックします。

< 戻る(B) 次へ(N) >

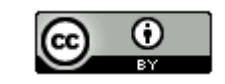

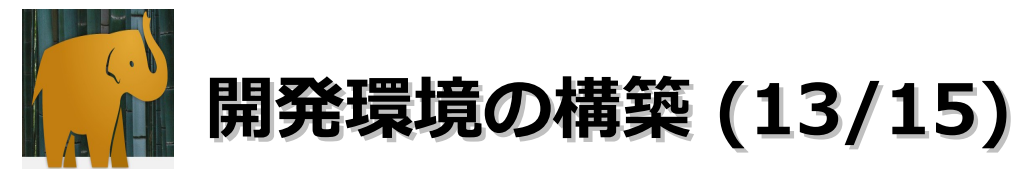

・Ceylonプラグインのインストール

(6).「使用条件の条項に同意します」を選択-「完了」ボタンをクリックします。

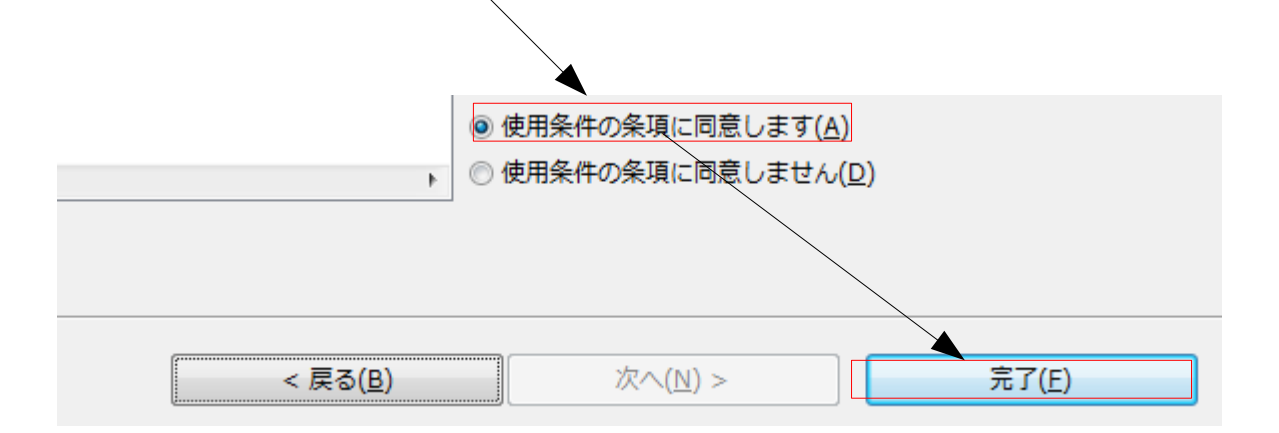

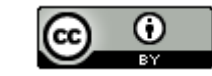

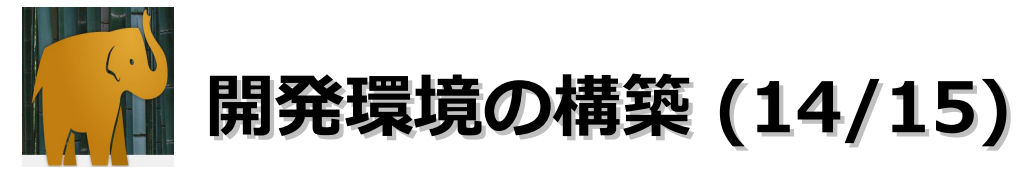

#### ・Ceylon IDEプラグインのインストール

#### (7).セキュリティ警告のダイアログが表示された場合は「OK」ボタンをクリック します。

| ⇒ ソフトウェアのインストール中                    |                                            |                 |
|-------------------------------------|--------------------------------------------|-----------------|
| () ソフトウェアのインストール中                   |                                            |                 |
| □ 常にバックグラウンドで実行(U)                  | バックグラウンドで実行(B) キャンセル                       | 詳細(D) >>        |
| ● セキュリティー警告                         |                                            |                 |
| 警告: 署名なしコンテンツを含むソフトウェアをイン<br>行しますか? | ストールしています。このソフトウェアの真正性または妥当性を実<br>OK キャンセル | 証できません。インストールを続 |

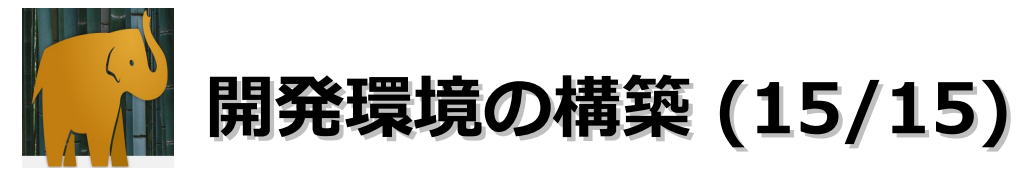

- ・Ceylonプラグインのインストール
  - (8).「今すぐ再起動」をクリックしてEclipseを再起動します。

| ● ソフトウェア更新               |                                             | <b>—</b> X—          |
|--------------------------|---------------------------------------------|----------------------|
| インストール変更内容を有効に<br>があります。 | するには、Eclipse を再始動する必要があります。再開せずに、変更を適用することが | できますが、問題が発生する可能性     |
|                          | 今すぐ再始動(R) 今はしない( <u>N</u> )                 | 今すぐ変更を適用( <u>A</u> ) |

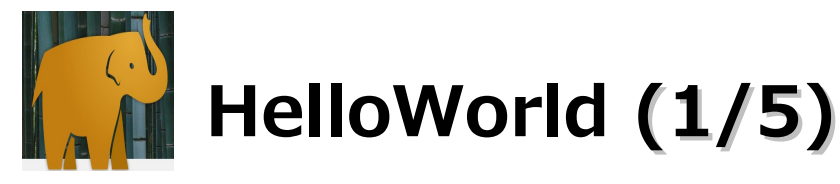

(1). デスクトップに配置したEclipseのショートカットをダブルクリックします。(ワークスペースの選択は「C:¥workspace」を選択)

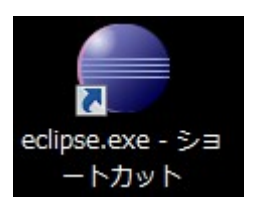

#### (2).「ウインドウ」-「パースペクティブを開く」-「その他」を選択します。

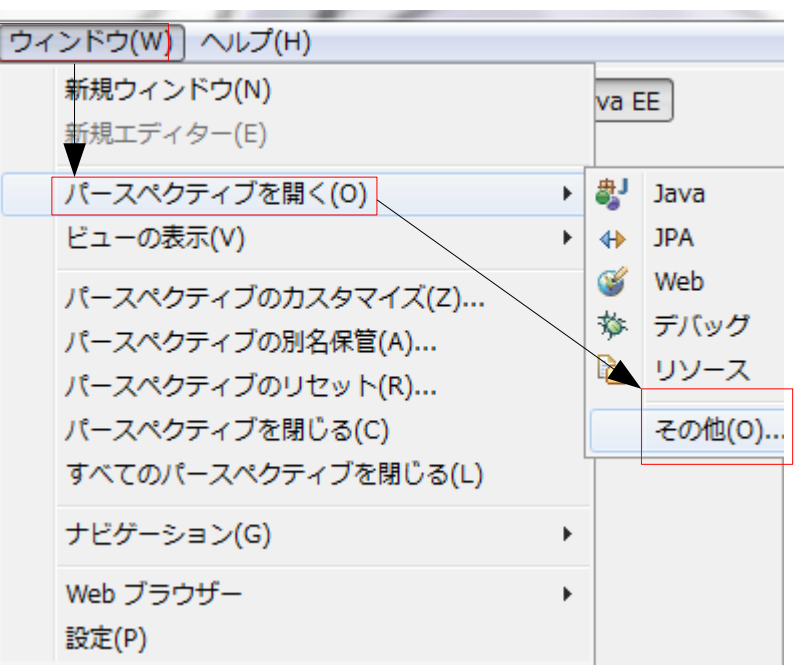

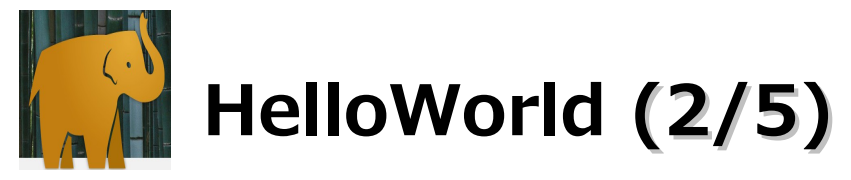

(3).「Ceylon」を選択して、「OK」ボタンをクリックします。

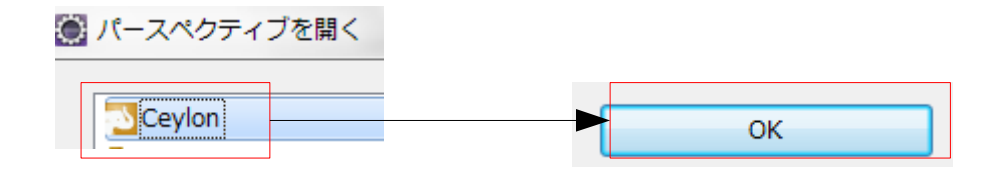

(4).「ファイル」–「新規」–「Ceylon Project」を選択します。

| 🕘 Ceylon - E | clipse |     |          |        |     |            |         |
|--------------|--------|-----|----------|--------|-----|------------|---------|
| ファイル(F)      | 編集(E)  | ソース | ナビゲート(N) | 検索     | プロジ | ェクト(P)     | Tomcat( |
| 新規(N)        |        |     | Alt+S    | Shift+ | 1   | Ceylon Pro | oject   |
| ファイル         | を開く(.) |     |          |        | ÊĴ  | プロジェク      | ト(R)    |

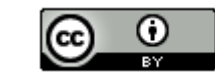

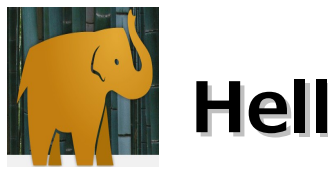

## HelloWorld (3/5)

### (5).プロジェクト名に「Hello」を入力して、「完了」ボタンをクリックします。

| New Ceylon Project                                 |                                |                 |                   |
|----------------------------------------------------|--------------------------------|-----------------|-------------------|
| New Ceylon Project                                 |                                |                 |                   |
| Create a Ceylon project in the workspace or in an  | external location.             |                 |                   |
|                                                    |                                |                 |                   |
| プロジェクト名(P): Hello                                  |                                |                 |                   |
| ☑ デフォルト・ロケーションの使用(₽)                               |                                |                 |                   |
| ロケーション(L): C:¥workspace37¥Nello                    |                                |                 | 参照( <u>R</u> )    |
| Ceylon module repository                           |                                |                 |                   |
| Use embedded module repository (contains o         | nly language module)           |                 |                   |
| External module repository: C:¥Users¥sanoX.co      | eylon/repo                     |                 | 参照                |
| JRE                                                |                                |                 |                   |
| ◎ 実行環境 JRE の使用(⊻):                                 | JavaSE-1.6                     |                 | -                 |
| ◎ プロジェクト固有の JRE を使用( <u>S</u> ):                   | java6                          |                 | -                 |
| ◎ デフォルト JRE の使用( <u>A</u> ) (現在は 'java6')          |                                |                 | <u>JRE を構成</u>    |
| ワーキング・セット                                          |                                |                 |                   |
| □ ワーキング・セットにプロジェクトを追加(工)                           |                                |                 |                   |
| ワーキング・セット( <u>0</u> ):                             |                                |                 | 選択(트)             |
| <ol> <li>現在のワークスペースのデフォルト・コンパイラ<br/>れます</li> </ol> | ラー準拠レベルは 1.5 です。新規プロジェクトはこ     | プロジェクトで指定するコンパイ | ′ラー準拠レベル 1.6 が使用さ |
| ?                                                  | る( <u>B</u> ) 次へ( <u>N</u> ) > | 完了( <u>F</u> )  | キャンセル             |
|                                                    |                                |                 |                   |

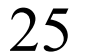

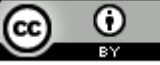

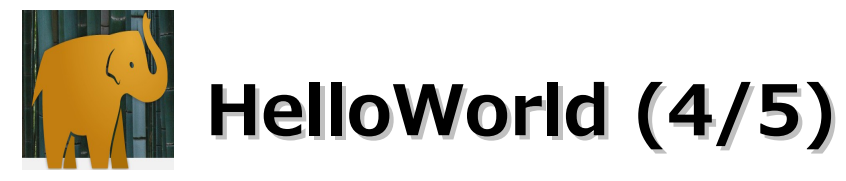

(6).「source」を選択して、右クリックメニューの「新規」 – 「Ceylon Unit」を選択 します。

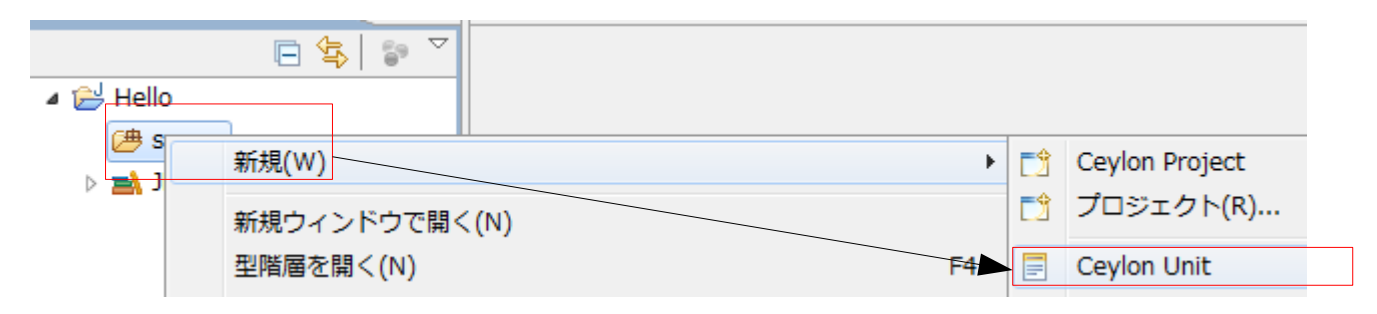

(7).「hello」を入力して、「完了」ボタンをクリックします。

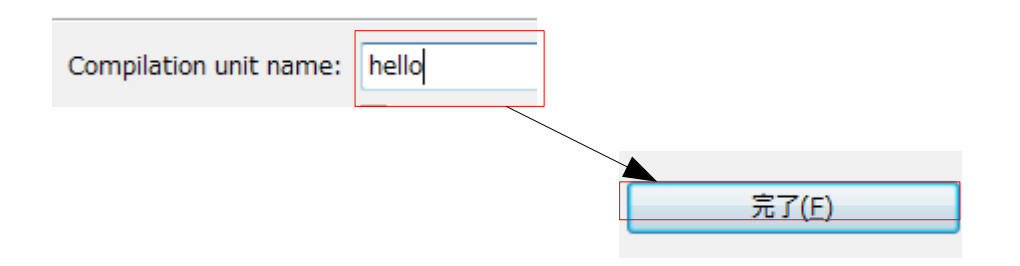

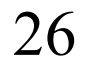

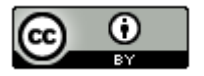

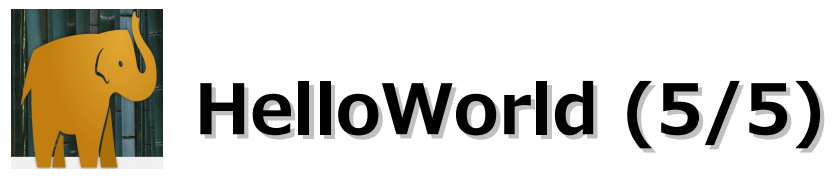

#### (8). 以下のコードを入力して、保存します。

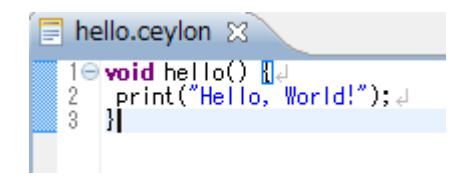

### (9). 右クリックメニューの「実行」 – 「2 Ceylon Application(2)」を選択します。

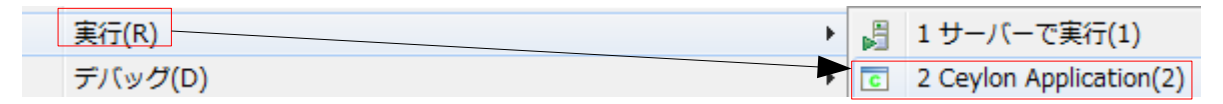

(10). 以下のメッセージが表示されれば成功です。

| ĺ | ע<⊏ ₪                    |       | x    | *      |      | a: 🗲    |
|---|--------------------------|-------|------|--------|------|---------|
|   | <終了> void hello() - defa | ult p | acka | age [( | Ceyl | on Java |
|   |                          |       |      |        |      |         |

27

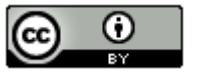

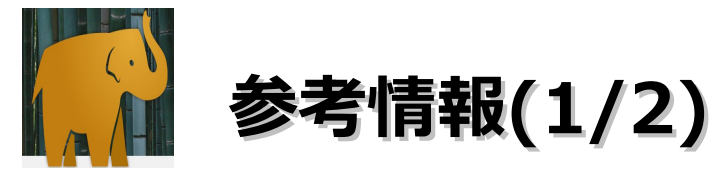

Ceylon

http://ceylon-lang.org/

Ceylon 0.1

http://d.hatena.ne.jp/nekop/20111221/1324444928

ceylonとか話題になってるらしいが、あえてpizzaを紹介してScalaの

誕生理由とかAlgebraic Data Typesとかいろいろ考えてみる

http://d.hatena.ne.jp/xuwei/20110424/1303652276

「Ceylon IDE」でJavaベースの新言語Ceylonを試してみる

http://news.mynavi.jp/column/ide/122/index.html

Java VMで動作する言語「Ceylon」、初のオフィシャルリリース

http://news.mynavi.jp/news/2011/12/26/046/index.html

My Next Java is Scala or Ceylon ?

http://d.hatena.ne.jp/Yosuke\_Taka/20120211/1328944627

米Red Hat、Java仮想マシンで動く新言語「Project Ceylon」を明らかに

http://sourceforge.jp/magazine/11/04/14/0351254

JVM言語Ceylon

http://www.infoq.com/jp/news/2011/04/ceylon

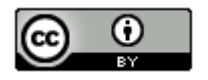

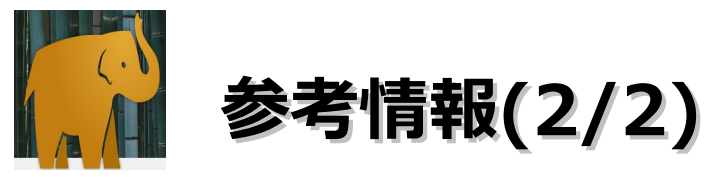

Java代替言語「Ceylon」、開発進む

http://news.mynavi.jp/news/2011/11/29/019/index.html

Ceylon:本物の進化なのか、それともありふれた新しい言語なのか

http://www.ibm.com/developerworks/jp/linux/library/l-ceylon/? cmp=dw&cpb=dwlin&ct=dwrss&cr=dwrss&ccy=jp&csr=072211

Ceylon

http://ja.wikipedia.org/wiki/Ceylon

Red Hat の開発者、Java に影響を受けた新言語「Ceylon」を開発中

http://developers.slashdot.jp/story/11/04/15/0111244/Red-Hat-の開発者、Java-に影響を受けた新言語「Ceylon」を開発中

Red Hatが開発を進める新言語「Ceylon」、初の正式IDEをリリース

http://sourceforge.jp/magazine/12/01/13/0414257

Ceylonと少しだけ戯れてみる(第1回)

http://d.hatena.ne.jp/Yosuke\_Taka/20120212/1329035664

JavaVM言語「Ceylon」、Eclipseベースの統合開発環境を公開

http://news.mynavi.jp/news/2012/01/13/070/index.html

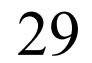